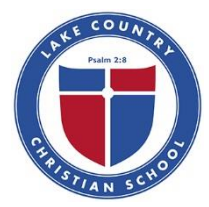

## Backing up Your iPad to iCloud

While backing up your iPad to iCloud will not solve all your problems should something go wrong with your iPad, it will help immensely.

1. To start, go to your iPad Settings.

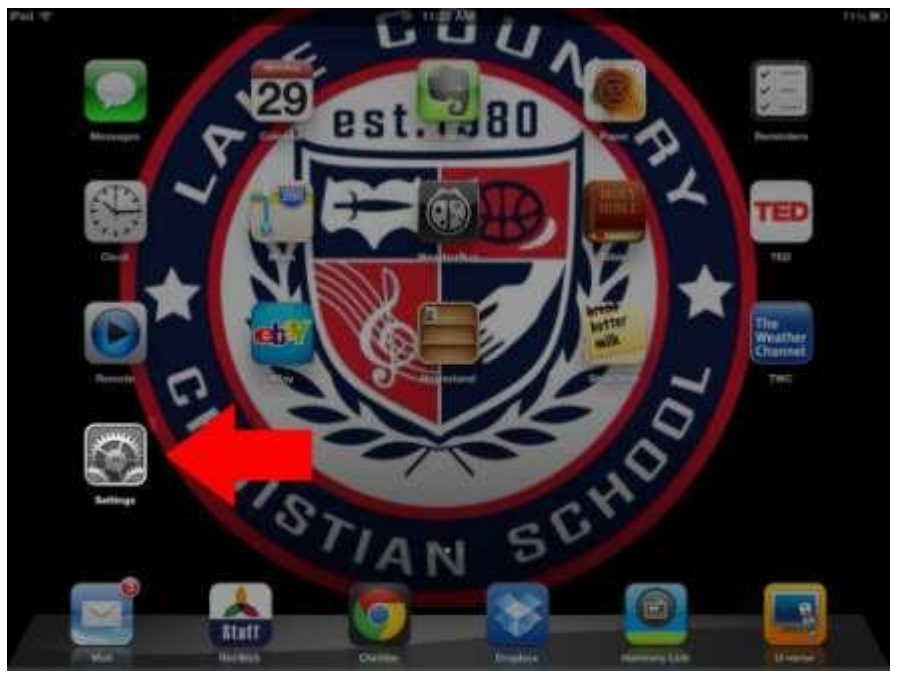

2. Now go to your settings for iCloud. Make sure you are logged in to iCloud with your personal Apple ID, the one you use to buy apps.

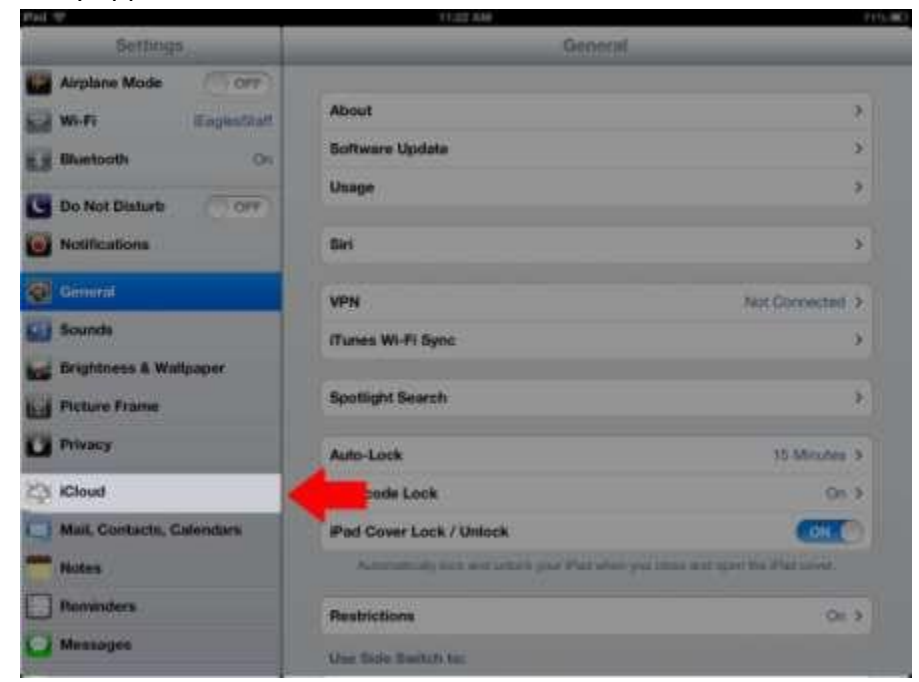

3. Tap on the box that says "Storage and Backup"

| Pud IP ()                 | 11:22 AM                                               | 7                                  |
|---------------------------|--------------------------------------------------------|------------------------------------|
| Settings                  | Gloud                                                  |                                    |
| Airplane Mode             | Gloud                                                  |                                    |
| Wi-Fi Expenditati         | Account                                                | gad10iccs.org >                    |
| Biuetooth On              |                                                        |                                    |
| Do Not Disturb            | Maŭ                                                    | () (9#9)                           |
| Notifications             | A Contacts                                             | () OFF                             |
|                           | Calendars                                              | (UCFF)                             |
| General General           | Reminders                                              | () 0##)                            |
| Sounds .                  | Safari                                                 | Orr                                |
| Brightness & Wallpaper    | Notes                                                  | (5017)                             |
| Picture Frame             | Photo Stream                                           | 01 >                               |
| Privacy                   | Documents & Data                                       | On >                               |
| S ICloud                  | 🕘 Find My iPad                                         | CON CO                             |
| Mail, Contacts, Calendars | First My (Fast allows you to locate this Past on a re- | ap and remotally lock of erane it. |
| Notes                     | 5 Storage & Backup                                     | >                                  |
| Reminders                 |                                                        |                                    |
| Messages                  | Delete Account                                         |                                    |

4. First, make sure iCloud backup is turned on. Then tap the "Back Up Now" button. Your iPad will now back itself up to your iCloud account. It will create a new backup anytime it is plugged in, asleep, and connected to wifi.

| Settings                  | Storage & Ba                                                                               | ckup                 |  |
|---------------------------|--------------------------------------------------------------------------------------------|----------------------|--|
| Airplane Mode             | Storage                                                                                    |                      |  |
| 🖓 Wi-Fi 🛛 EnglesStat      | Total Storage                                                                              | 25.0.08              |  |
| Bluetooth Gr              | Available                                                                                  | 0.0 GB               |  |
| Do Not Disturb            | Manage Storage                                                                             | •                    |  |
| Notifications             | Change Storage Plan                                                                        |                      |  |
| General                   | Tankan (                                                                                   |                      |  |
| 🔟 Sounds                  | 1 Cloud Backup                                                                             | CON 🌑                |  |
| Brightness & Wallpaper    | Automatically facet, jat your cartiers trill, accounts, documents, and activitys when this |                      |  |
| Picture Frame             | Put is plugged it, todied, and                                                             | conversion in WHAT   |  |
| Privacy                   | Back Up Now                                                                                |                      |  |
| Cloud Cloud               | Lett Backep: Los                                                                           | Lett Backypt Loading |  |
| Mail, Contacts, Calendars |                                                                                            |                      |  |
|                           |                                                                                            |                      |  |
| Notes                     |                                                                                            |                      |  |
| Notes<br>Reminders        |                                                                                            |                      |  |

5. Now, if something happens to your iPad and you have to restore or replace it, you can restore from an iCloud backup. Once you choose the most recent backup you have, your new iPad will be set up exactly how your old one at the time of the backup.